# manaba で Google 埋め込みタグを利用する

manaba で Google 埋め込みタグが利用できるようになりました。 本機能により、manaba 上で全学メールの Google ドライブに保存した動画の再生画面を 表示させることができます。本書では、その操作方法についてご案内いたします。

# 目次

| 1.         | Google ドライブの表示                      | 2        |
|------------|-------------------------------------|----------|
| 2.         | ファイルのアップロード                         | 3        |
| 3.         | 埋め込みタグの取得方法                         | 6        |
| 4.         | manaba で埋め込みタグを利用する方法               | 9        |
| <b>5</b> . | Googleドライブ側の制御                      | 13<br>13 |
| 2          | 2) 他のユーザーが動画のダウンロード、印刷、コピーできないようにする | .18      |

## 1. Googleドライブの表示

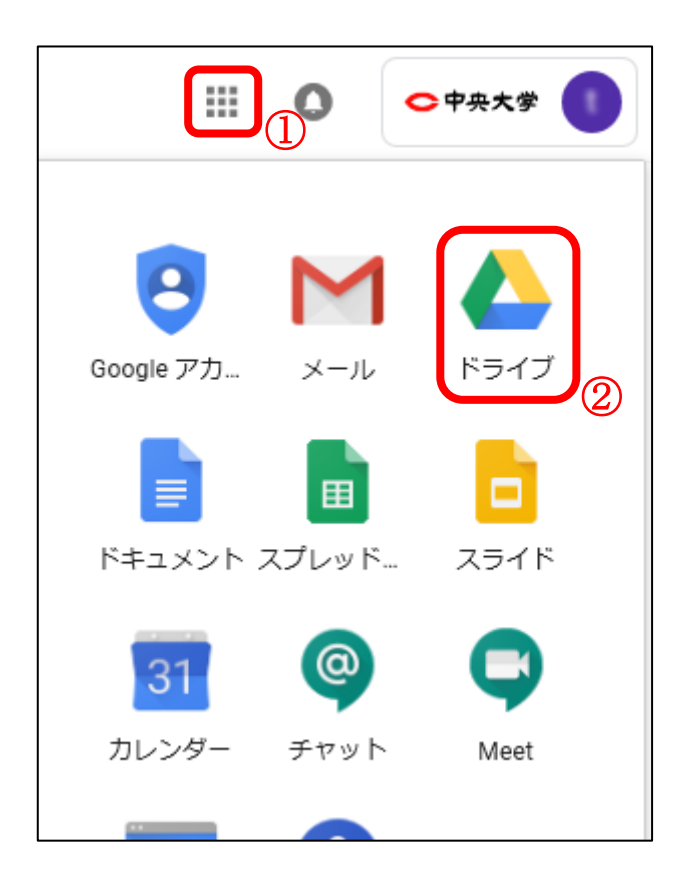

② ドライブ画面が表示されます。

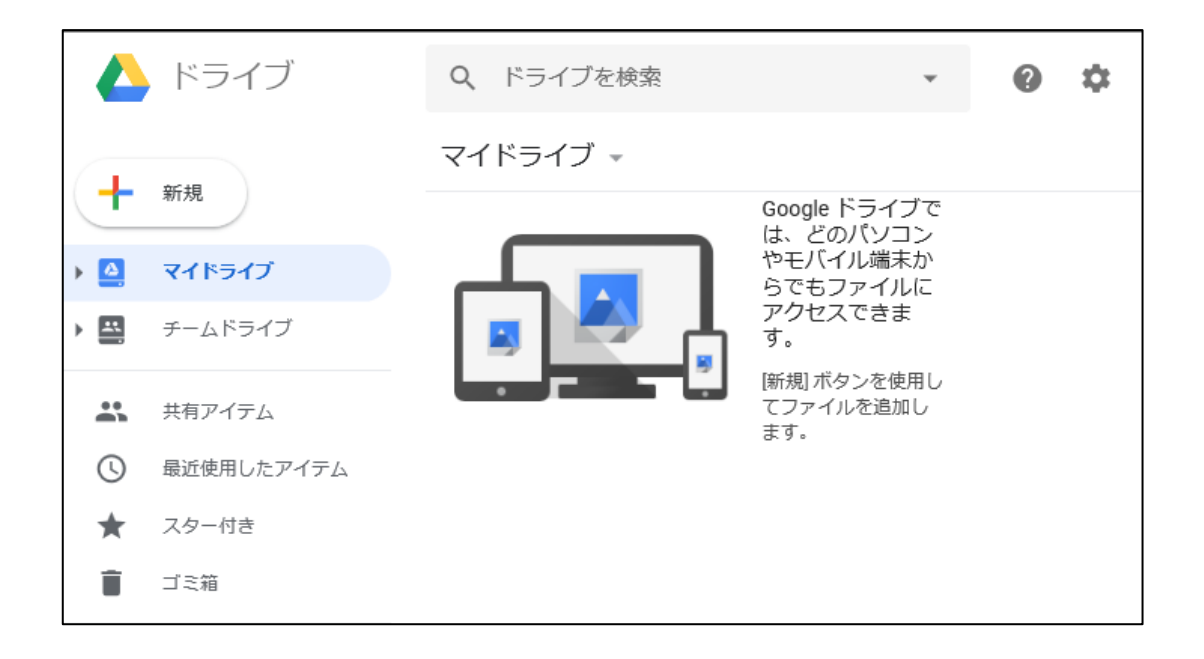

2. ファイルのアップロード

動画をマイドライブにアップロードします。 ※すでに埋め込みする動画が Google ドライブにアップロードされている場合、この操作は不要です。

■サポートされているファイル形式

WebM、MPEG4、3GPP、MOV、AVI、MPEGPS、WMV、FLV、MTS

①「マイドライブ」が開かれた状態で「新規」をクリックします。

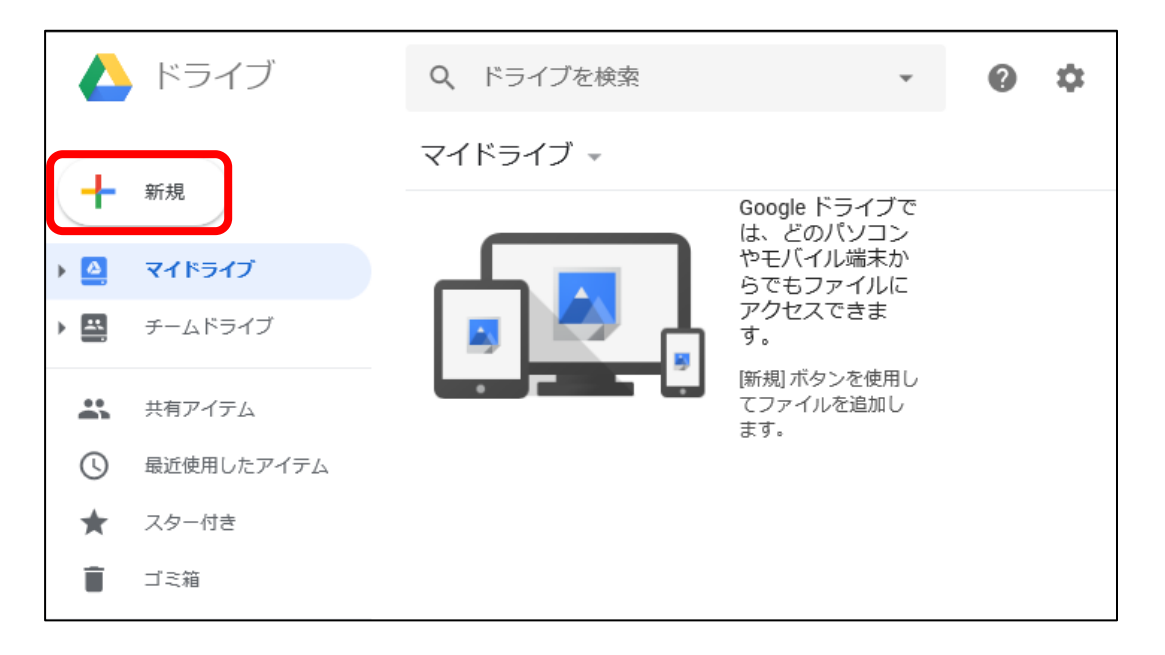

「ファイルのアップロード」をクリックします。

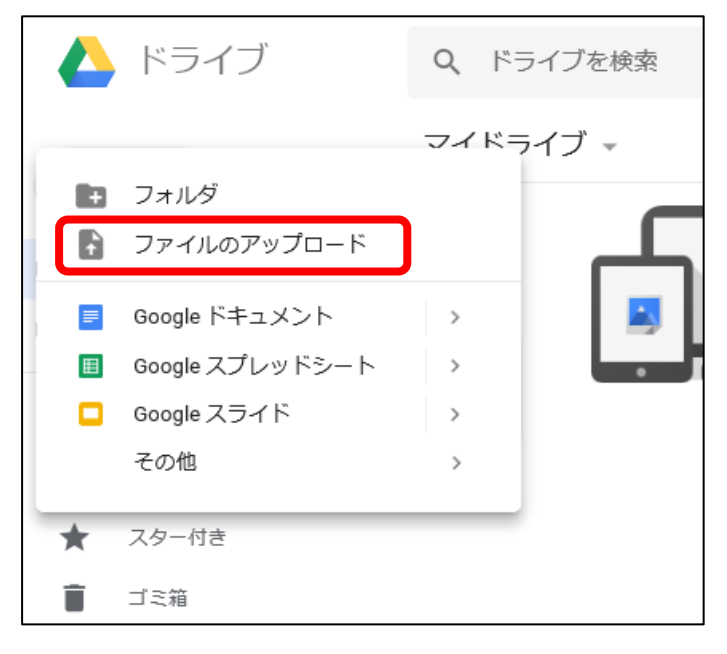

③ アップロードする動画(①)を選択し、[開く](②)をクリックします。

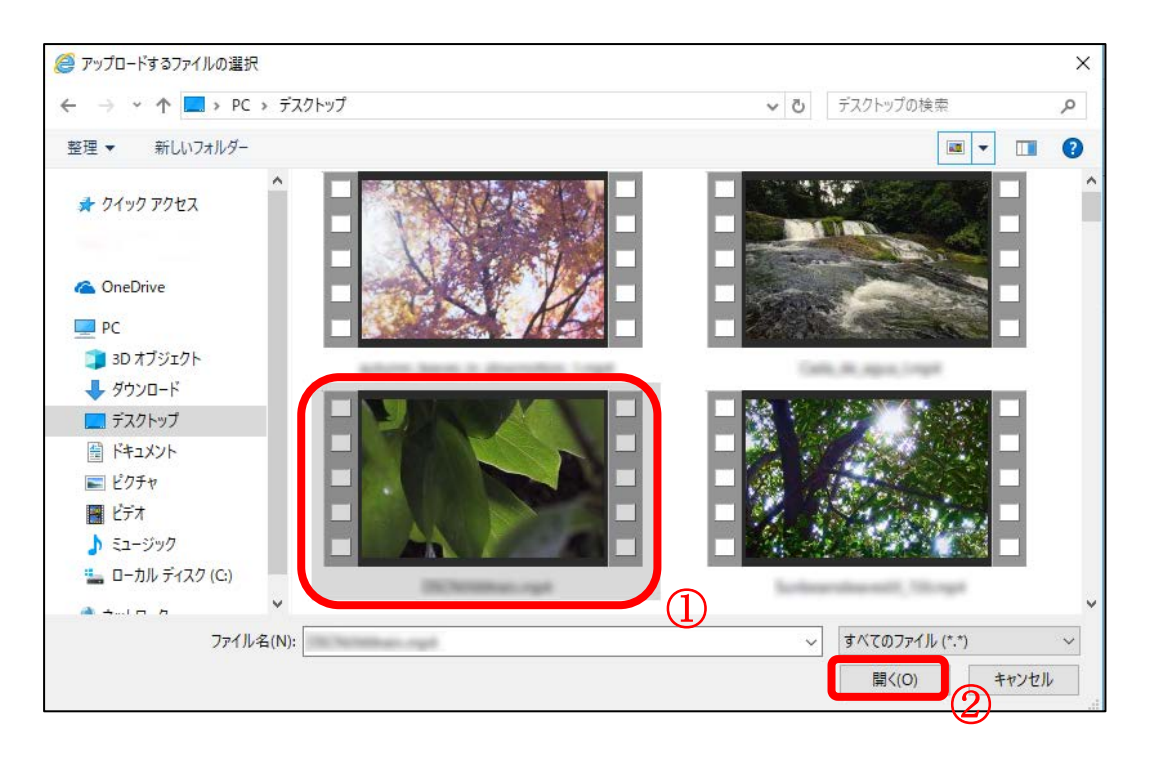

#### ④ マイドライブにアップロードした動画が表示されます。

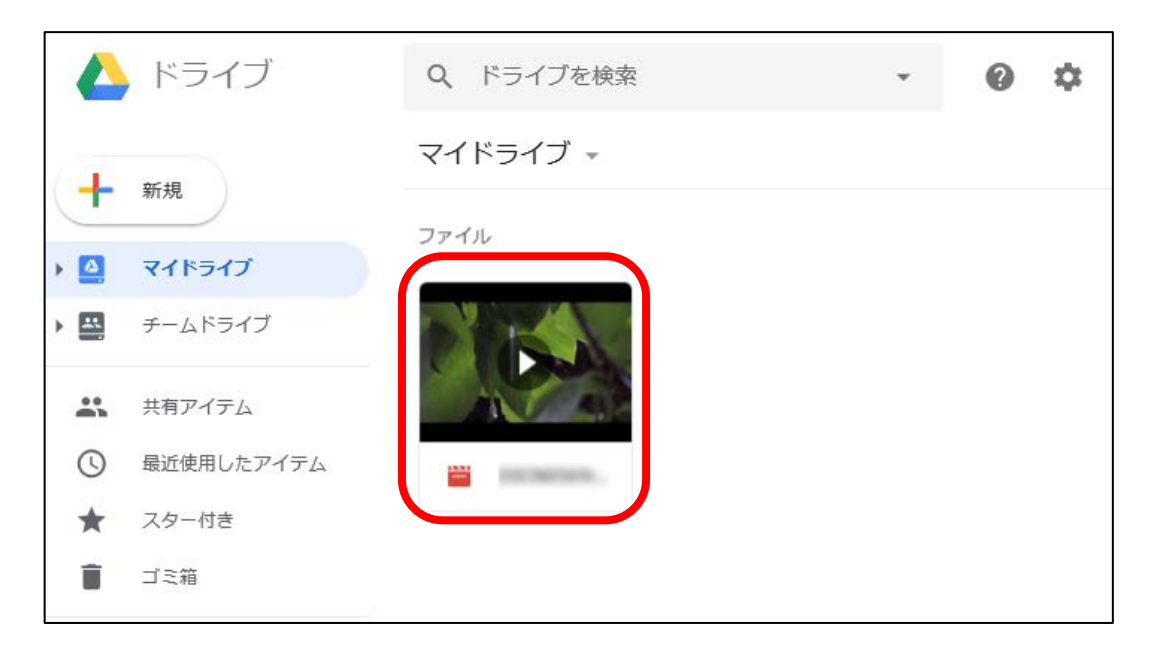

※表示が下記の場合、サーバー側で動画を処理中ですので、しばらくしてからもう一度ご確認く ださい。

|     | ドライブ       | Q、 ドライブを検索 | Ŧ | ? | ۵ |
|-----|------------|------------|---|---|---|
| +   | 新規         | マイドライブ 👻   |   |   |   |
|     | マイドライブ     | ファイル       |   |   |   |
| · 🔛 | チームドライブ    |            |   |   |   |
| -   | ++== /= /  |            |   |   |   |
|     | 共有アイテム     |            |   |   |   |
| U   | 最近使用したアイテム |            |   |   |   |
| *   | スター付き      |            |   |   |   |
| Î   | ゴミ箱        |            |   |   |   |
|     |            |            |   |   |   |

## 3. 埋め込みタグの取得方法

① 埋め込みしたい動画をダブルクリックします。

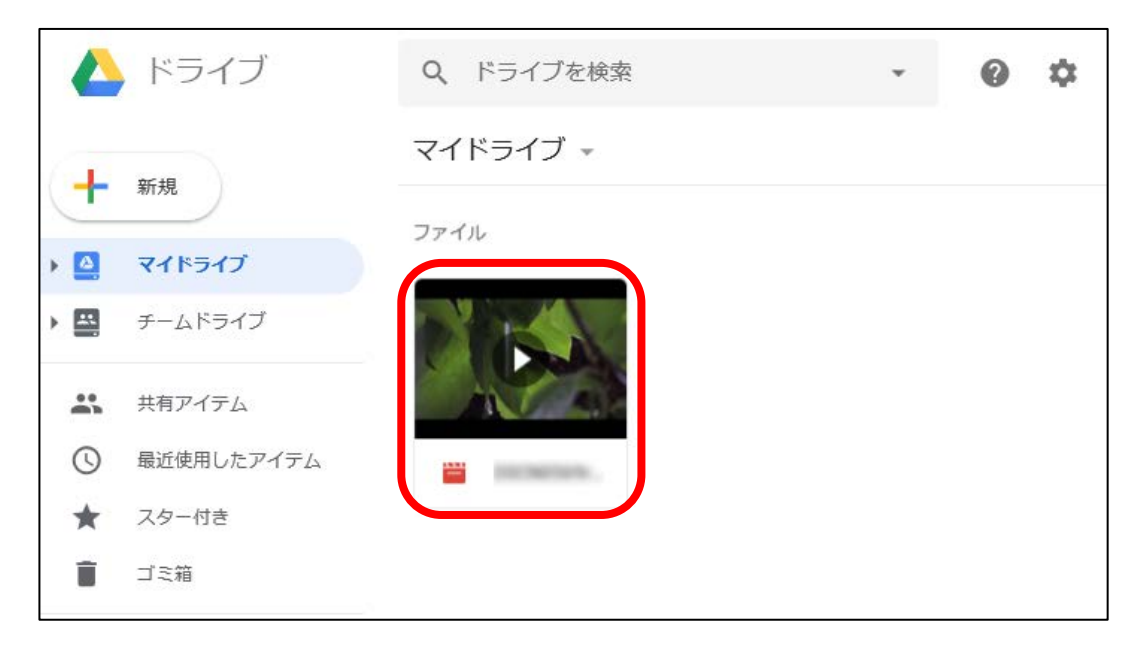

2 表示された動画の画面右上の
 (①)をクリックし、
 [新しいウィンドウで開く] (②)をクリックします。

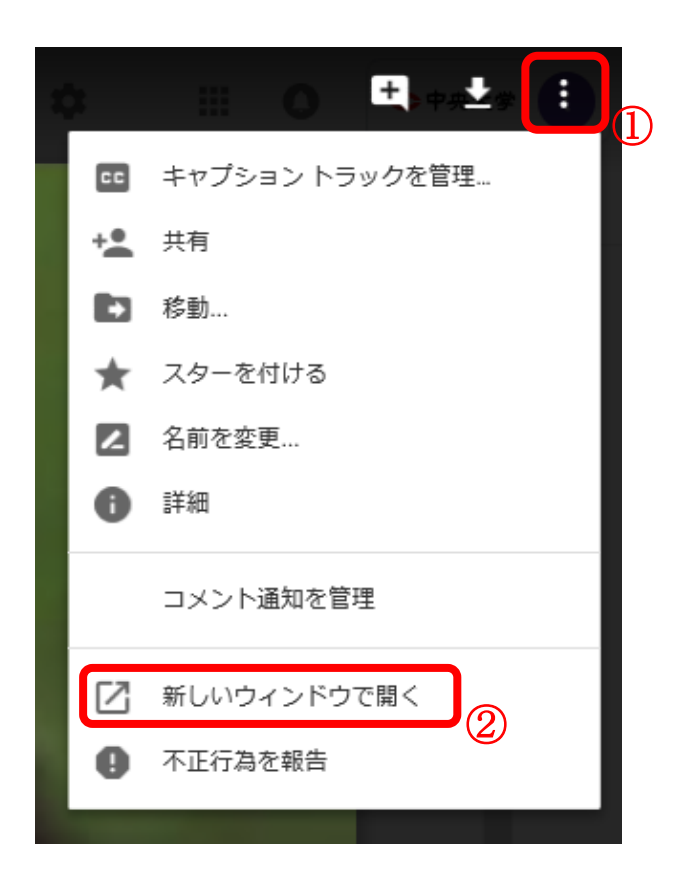

③ 新しいタブもしくはウィンドウで動画が表示されます。

| <ul> <li>Ø マイドライブ - Google ドライブ ×</li> <li>x 電変換 ▼ 高選択</li> </ul> | :  |           |             |
|-------------------------------------------------------------------|----|-----------|-------------|
|                                                                   |    |           | アプリで開く 👻    |
|                                                                   | বন | ドライブ 🚽    |             |
|                                                                   |    | ŀ         |             |
| 🥔 マイドライブ - Google ドライブ                                            |    | - Googl 🗙 |             |
| x 🕏 変換 🔻 🗟 選択                                                     |    |           |             |
|                                                                   |    |           | アプリケーションで開く |
|                                                                   |    |           |             |

④ 新しいウィンドウで表示された動画の画面の右上の
 [アイテムを埋め込む…](②)をクリックします。

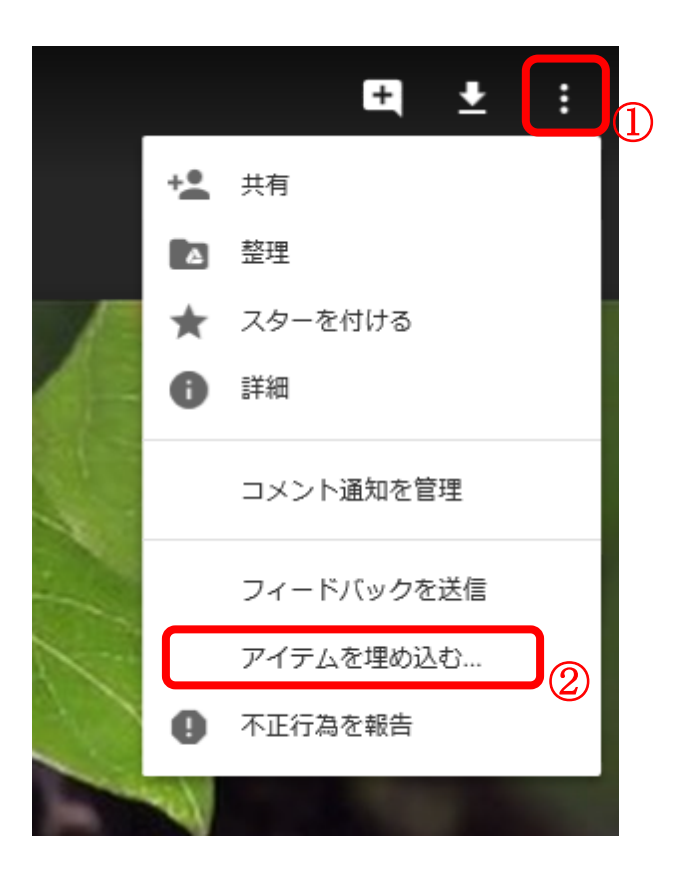

⑤ 表示された「アイテムの埋め込み」ウィンドウの HTML を範囲選択します。

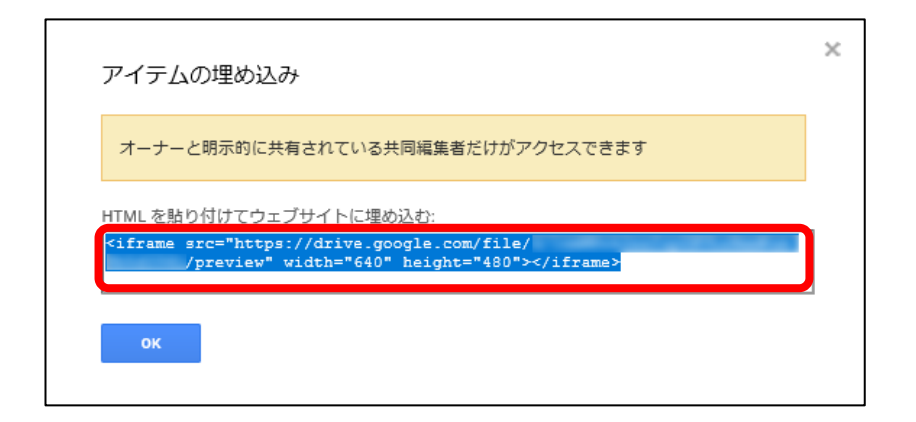

 ⑥ 範囲選択された HTML の上(①)で右クリックし、 表示されたウィンドウのコピー(②)をクリックします。

| 範囲選択された HTML の上に矢印を合わせ右クリ                                                                                                    | <u>ック</u> |
|----------------------------------------------------------------------------------------------------|-----------|
|                                                                                                    |           |
| HTML を貼り付けてウェブサイトに埋め込む:                                                                                                    |           |
| <pre><iframe height="4 \" src="https://drive.google.co/file/&lt;br&gt;/preview" width="640">&gt;/iframe&gt;<br/>1</iframe></pre> |           |
| ок                                                                                                    |           |

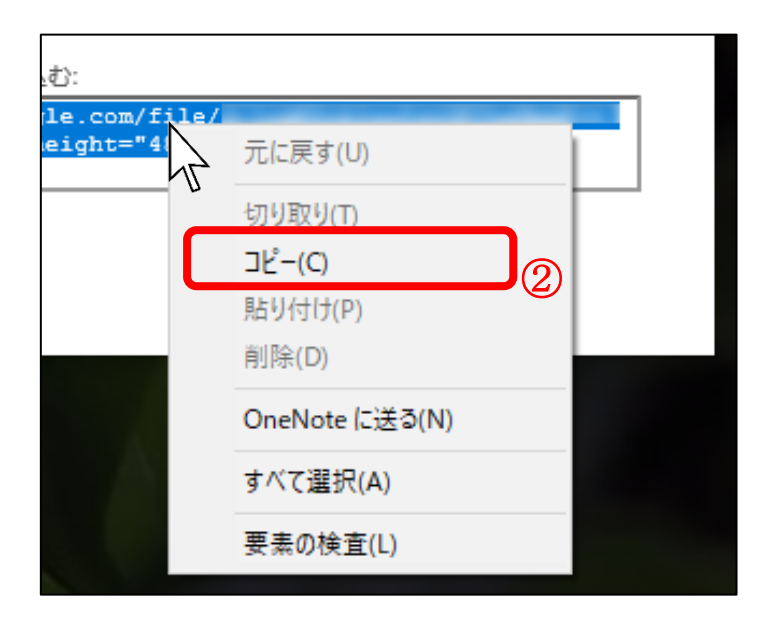

## 4. manaba で埋め込みタグを利用する方法

(※以下は、コンテンツ作成で説明しておりますが、manaba 上でファイル添付操作ができる箇所は、「添付」ボタンをクリックして同様の方法で埋め込みタグの利用ができます。)

manaba にログインします。
 コース一覧より画像を埋め込みしたいコースを開きます。

コースコンテンツのタイトルバー上にある「コンテンツ作成」をクリックし、コンテンツ作成画面を 開きます。

| ■■ コンテンツ (更新順) | コンテンツ作成 |
|----------------|---------|
|                |         |

コンテンツタイトル、ページタイトル、公開期間(任意)を入力し、
 本文を入力する際、埋め込みされたい画像を挿入される部分で「添付」をクリックします。

|   | 小テスト          | アンケート     | レポート               | プロジェクト    | 成績    | 9月 揭示板                                      |    |
|---|---------------|-----------|--------------------|-----------|-------|---------------------------------------------|----|
| ] | ンテンツ作成        |           |                    |           |       |                                             |    |
|   | אב            | テンツタイトル   |                    | 追加設定 (アイコ | ン・説明) |                                             |    |
|   |               |           |                    | 1         | 本文    |                                             |    |
|   | ページ<br>       | ፡ቃイトル     |                    |           |       |                                             |    |
|   | 公開期           |           | 100.00             | ~         | 10.00 |                                             |    |
|   | עע <b>(</b> ע | /チテキスト    | HTMLの編集            |           |       |                                             | 5. |
|   | @<br>00       | 添付 P H1   | H2H3 PRE<br>数式 インラ | 1ンディスプレイ  |       | <u>и</u> <del>5</del> А х <sup>2</sup> х, — |    |
|   | (Providence)  | A.C.16134 |                    |           |       |                                             | ^  |
|   |               |           |                    |           |       |                                             |    |

③「ファイル貼り付け」にチェックが入ったウィンドウが表示されますので、
 「埋め込みコードから添付」(①)をクリックし、表示を切り替えます。
 四角い枠内(②)で右クリックし、表示されたウィンドウの「貼り付け」(③)をクリックします。

| <ul> <li>●ファイル貼り付け</li> <li>● メッセージに貼り付けるファイルを選択してください。</li> <li>● アイルのタイトル</li> <li>● ファイルを選択</li> <li>● を照…</li> <li>● のK</li> <li>キャンセル</li> <li>*1ファイルにつき 50MV(イトまでです。</li> <li>※ウイルス対策を行ってからアップロードしてください。</li> </ul> |                     |
|----------------------------------------------------------------------------------------------------|---------------------|
| 〇ファイル貼り付け <sup>●</sup> 埋め込みコードから添付     ◆埋め込みコードを貼り付けて、「OK」をクリックしてください。        <iframe width="" height=""     src="http://www.youtube.com/embed/</td>                                                                      | <u>:矢印を合わせ右クリック</u> |
| ※対応サイト : YouTube, TED , Googleドライブ<br>OK キャンセル                                                                                                    |                     |

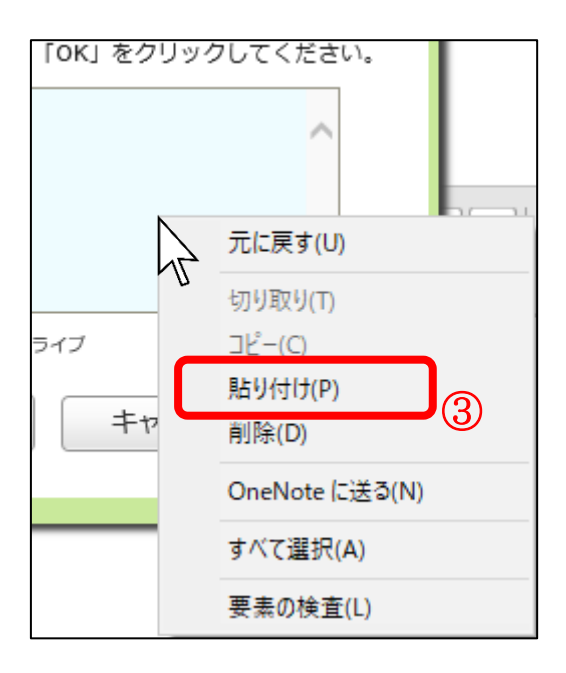

 ④ 四角い枠内に、本書の[3.埋め込みタグの所得方法 ⑥] でコピーした HTML が貼り付けられたことをご確認いただき、間違いがないようでしたら「OK」をクリックします。
 ※途中の作業で埋め込みタグ以外のコピーをされた場合、再度、埋め込みタグのコピーを やり直してから、貼り付けをしてください。

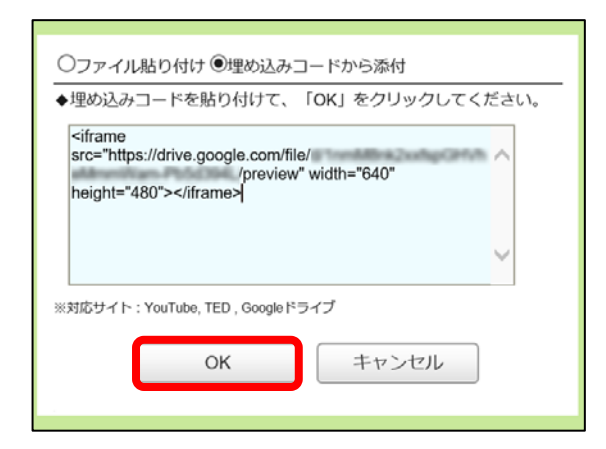

5 動画が添付されます。 必要な内容を本文に記載し、「コンテンツを作成」をクリックします。

| 小テスト                                                                                     | アンケート                                                                                                    | レポート                   | プロジェクト   | 成 績    | ●● 揭示板 | 目目 コースコンテン |
|------------------------------------------------------------------------------------------|----------------------------------------------------------------------------------------------------|------------------------|----------|--------|--------|------------|
| <b>コンテンツ</b>                                                                             | 作成                                                                                                    |                        |          |        |        |            |
|                                                                                          | コンテンツタイトル                                                                                                    |                        |          |        |        |            |
|                                                                                          |                                                                                                    |                        | 追加設定(アイコ | コン・説明) |        |            |
| -                                                                                        |                                                                                                    |                        |          | 本文     |        |            |
| ~                                                                                        | ページタイトル                                                                                                    |                        |          |        |        |            |
| 2                                                                                        | 開期間                                                                                                    |                        | ~        |        |        |            |
|                                                                                          |                                                                                                    |                        |          |        |        |            |
| リッチテキスト     HTMLの編集       ●添付     PH1 H2 H3 PE       ●のリンク     デンプレート       数式     インライン |                                                                                                    |                        |          |        |        |            |
|                                                                                          | 小方スト     レポート     ブロジェクト     単 米     ●     単 米     ●     単 米     ●     ●     ●     ●     ●     ●     ●     ●     ●     ●     ●     ●     ●     ●     ●     ●     ●     ●     ●     ●     ●     ●     ●     ●     ●     ●     ●     ●     ●     ●     ●     ●     ●     ●     ●     ●     ●     ●     ●     ●     ●     ●     ●     ●     ●     ●     ●     ●     ●     ●     ●     ●     ●     ●     ●     ●     ●     ●     ●     ●     ●     ●     ●     ●     ●     ●     ●     ●     ●     ●     ●     ●     ●     ●     ●     ●     ●     ●     ●     ●     ●     ●     ●     ●     ●     ●     ●     ●     ●     ●     ●     ●     ●     ●     ●     ●     ●     ●     ●     ●     ●     ●     ●     ●     ●     ●     ●     ●     ●     ●     ●     ●     ●     ●     ●     ●     ●     ●     ●     ●     ●     ●     ●     ●     ●     ● |                        |          |        |        |            |
| (60リンク) (テンプレト) 数式 (インライン) ディスプレイ)                                                       |                                                                                                    | ^                      |          |        |        |            |
| Î                                                                                        |                                                                                                    |                        |          |        |        |            |
|                                                                                          | ř.                                                                                                    |                        |          | 1      |        |            |
|                                                                                          | https://drive.g                                                                                                    | oogle.com/file<br>view | /d/      |        | -      |            |
|                                                                                          |                                                                                                    |                        |          |        |        |            |
| https://drive.google.com/file/d/                                                         |                                                                                                    |                        |          |        |        |            |
|                                                                                          |                                                                                                    |                        |          |        |        |            |
|                                                                                          |                                                                                                    |                        |          |        |        |            |
|                                                                                          |                                                                                                    |                        |          |        |        |            |
|                                                                                          |                                                                                                    |                        |          |        |        |            |
|                                                                                          |                                                                                                    |                        |          |        |        |            |
|                                                                                          |                                                                                                    |                        |          |        |        |            |
|                                                                                          |                                                                                                    |                        |          |        |        | ~          |
|                                                                                          |                                                                                                    |                        | コンテンツを作  | 滅 キャンセ | IL     |            |

⑥ manaba 上で動画の再生画面が表示されます。

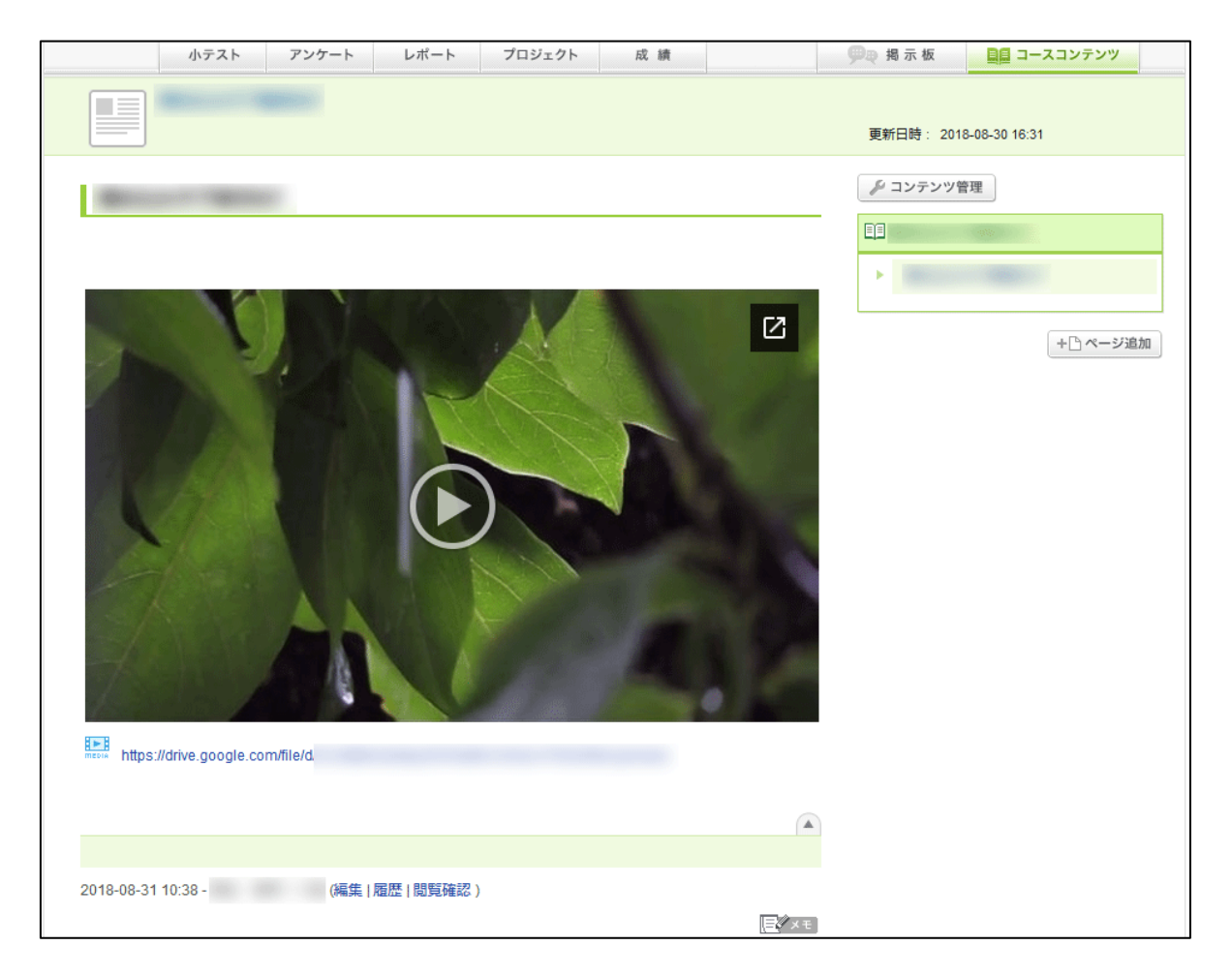

※動画の共有設定内容により、同じブラウザで共有対象の Google アカウントでログインをして いないと、manaba 上で表示されない場合があります。 詳細は P13.アクセス権の変更 ⑦ をご確認ください。

## 5. Google ドライブ側の制御

Google ドライブのオーナーの設定で、アクセス権の変更や変更の禁止、他のユーザーが動画の ダウンロード、印刷、コピーをできないようにできます。

※ manaba に動画を埋め込み前、埋め込み後のどちらでも設定可能です。

#### 1) アクセス権の変更

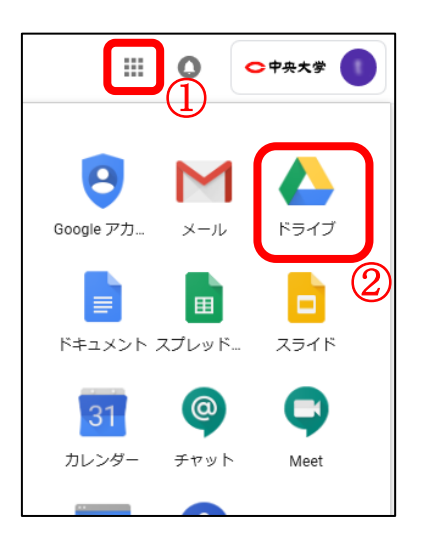

② ドライブ画面が表示されます。

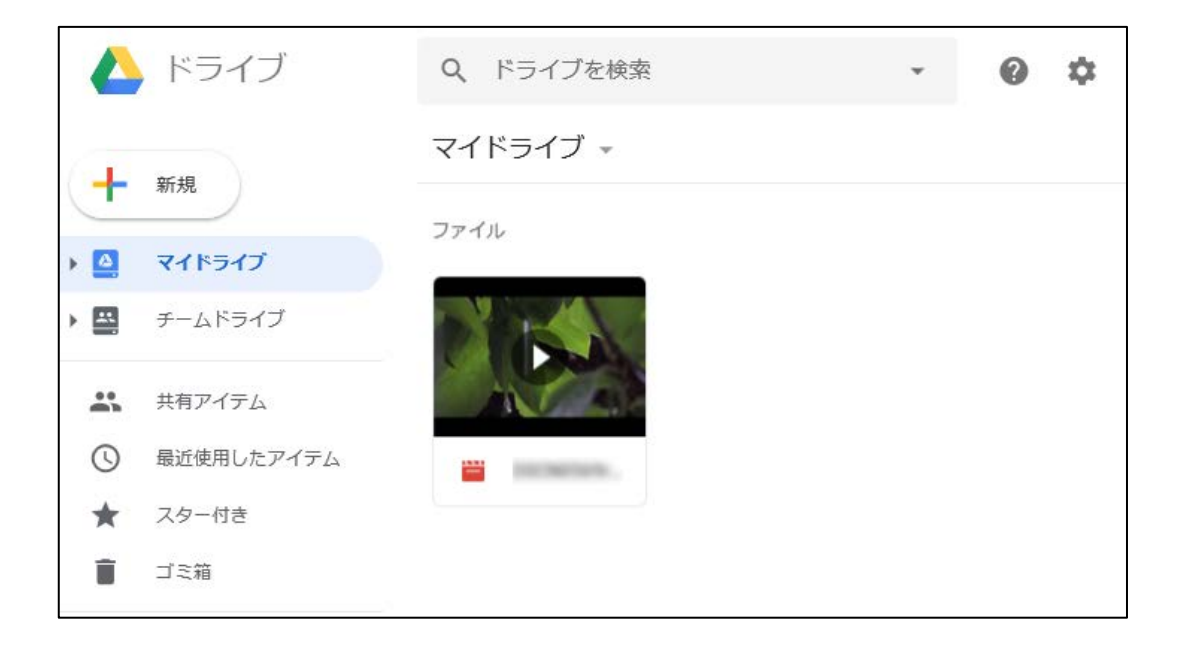

③ 設定したい動画をダブルクリックします。

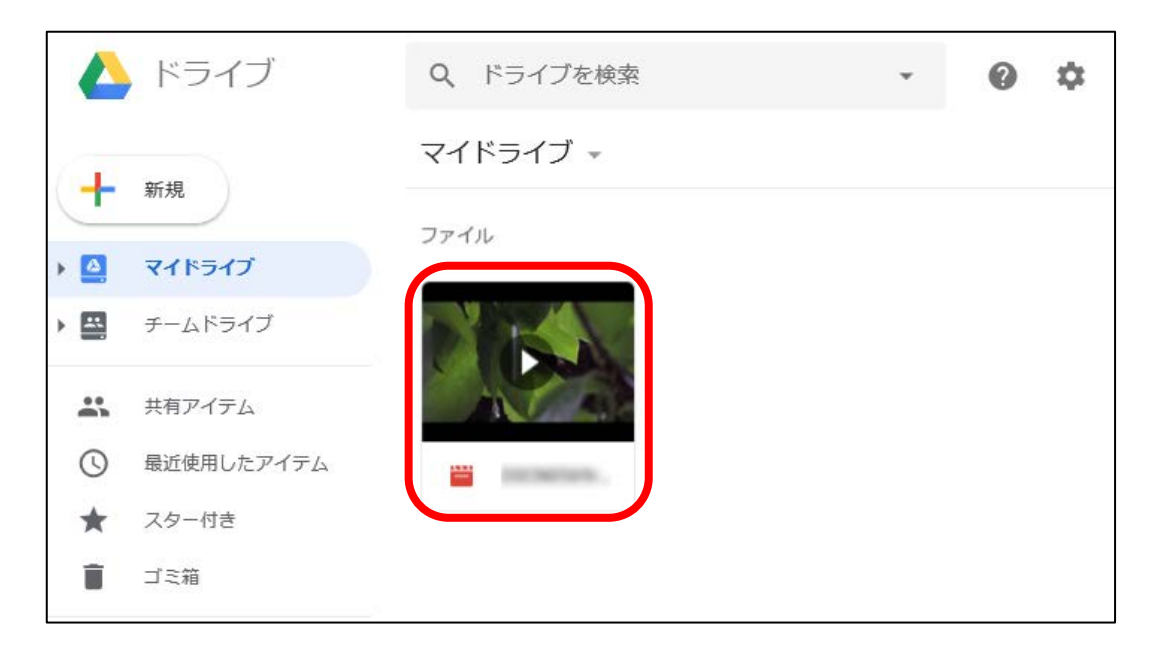

④ 表示された動画の画面右上の
 〔共有](②)をクリックします。

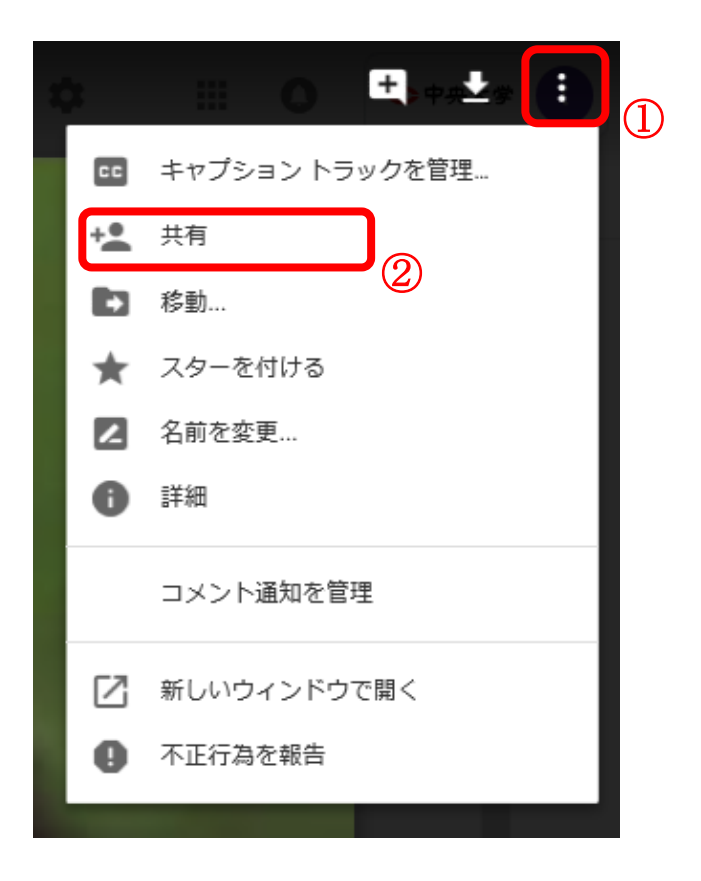

⑤ 「他のユーザーと共有」ウィンドウが表示されます。[詳細設定]をクリックします。

| 他のユーザーと共有 | 共有可能なリンクを取得 🕞 |
|-----------|---------------|
| ユーザー      |               |
|           | 1 -           |
|           |               |
| 完了        | 詳細設定          |
|           | MET THE MAR   |

⑥ 共有設定のウィンドウが表示されます。アクセスできるユーザーの[変更]をクリックします。

| 共有設定                                                                                                    |                   |
|----------------------------------------------------------------------------------------------------|-------------------|
| 共有するリンク                                                                                                   | Procession from   |
| アクセスできるユーザー                                                                                               |                   |
| リンクを知っている 中央大学 全学メール の     全員が <b>閲覧</b> できます                                                             | 変更                |
| (自分)                                                                                                    | オーナー              |
|                                                                                                    |                   |
| 招待:<br>名前かメールアドレスを入力                                                                                      | -                 |
| オーナーの設定 詳細 <ul> <li>福集者によるアクセス権の変更や新しいユーザーの追加を禁止しま</li> <li>コメント権を持つユーザーと閲覧権を持つユーザーのダウンロートにします</li> </ul> | ます<br>ド、印刷、コピーを無効 |

⑦ リンクの共有のウィンドウが表示されますので、
 該当のアクセス件(①)にチェックを入れ、[保存](③)をクリックします。

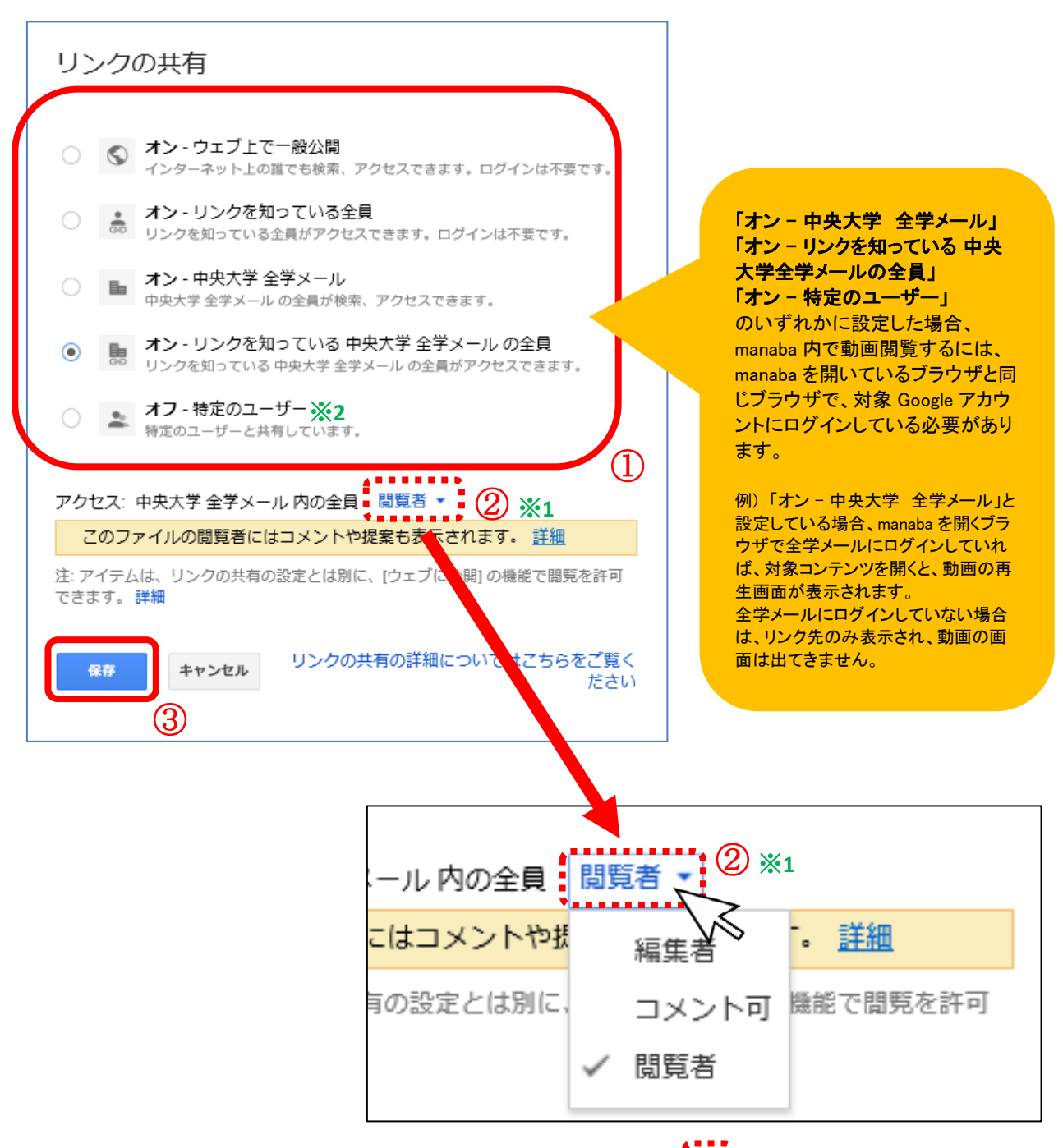

- ※1 リンクの共有がオンの場合、共有相手に付与する権限を ことで、上記の3つ(編集者・コメント可・閲覧者)より選択できます。
- ※2 特定のユーザーの指定は、全学メールアドレス、google グループ、 学外の gmail アドレスで設定可能(カンマ区切りで複数指定可能)です。 (gmail 以外も登録できますが、アクセスには google アカウントが必要です)

⑧ 共有設定のウィンドウが表示されますので、[完了]をクリックします。

| 共有設定                                                                            |          |
|---------------------------------------------------------------------------------|----------|
| 共有するリンク                                                                         |          |
| アクセスできるユーザー                                                                     |          |
| リンクを知っている中央大学 全学メールの<br>全員が閲覧できます                                               | 変更       |
| (自分)                                                                            | オーナー     |
|                                                                                 |          |
|                                                                                 |          |
| 招待:                                                                             |          |
| 名前かメールアドレスを入力                                                                   | 1-       |
| オーナーの設定 詳細                                                                      |          |
| □ 編集者によるアクセス権の変更や新しいユーザーの追加を禁止します<br>□ コメント権を持つユーザーと閲覧権を持つユーザーのダウンロード、印<br>にします | 剖、コピーを無効 |
| 完了                                                                              |          |

#### 2) 他のユーザーが動画のダウンロード、印刷、コピーできないようにする

デフォルトの設定では、共有ファイルを編集できるユーザーは次のことも行えます。 ・ファイルを他のユーザーと共有する。 ・特定のユーザーを追加、削除する。

・ファイルをコピー、印刷、ダウンロードする。

コメント権や閲覧権のあるユーザーが動画をダウンロード、印刷、コピーできないようにする手順は 次の通りです

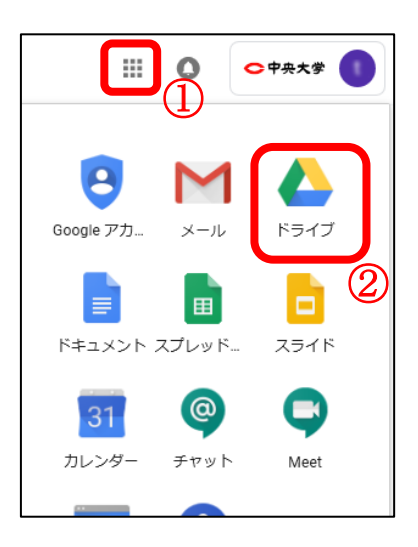

② ドライブ画面が表示されます。

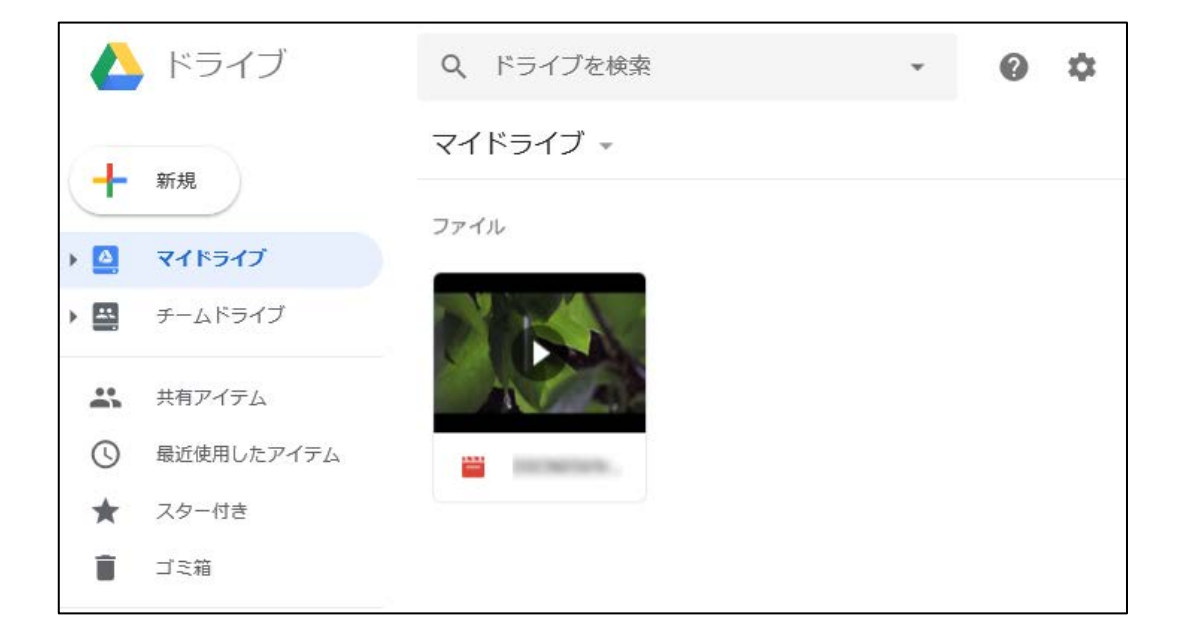

③ 設定したい動画をダブルクリックします。

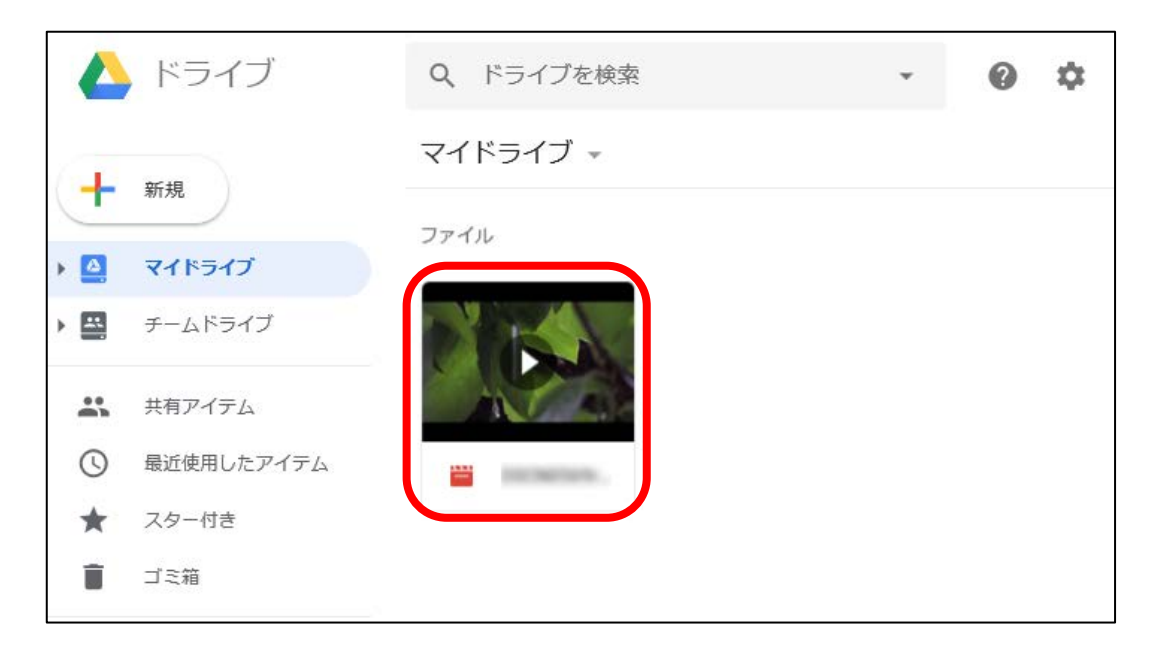

④ 表示された動画の画面右上の
 〔共有](②)をクリックします。

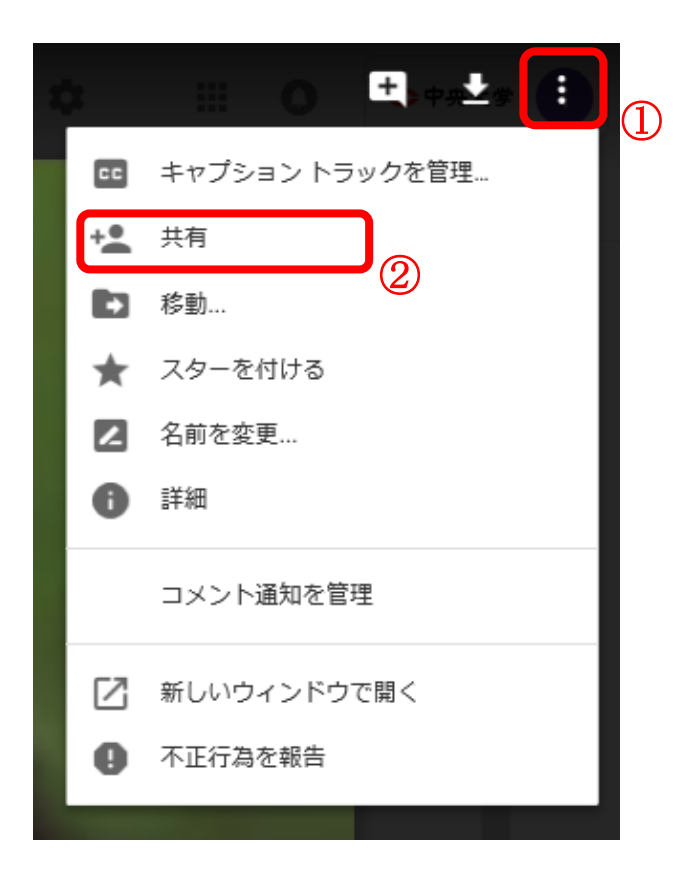

⑤ 「他のユーザーと共有」ウィンドウが表示されます。[詳細設定]をクリックします。

| 他のユーザーと共有 | 共有可能なリンクを取得 😁  |
|-----------|----------------|
| ユーザー      |                |
|           | 1              |
|           |                |
| *7        | 2年4月10日        |
|           | 071784 0.3, AG |

⑥ 共有設定のウィンドウが表示されます。 オーナーの設定以下のチェック項目にチェックをオンにすることで、設定が行えます。

| 共有                       | 設定                                                                               |                   |
|--------------------------|----------------------------------------------------------------------------------|-------------------|
| 共有す                      | 「るリンク                                                                            |                   |
|                          | , Alfred groups conclude Provident Contry (Advantage Providence Proger P         | McCliff, New York |
| アクセ                      | 2スできるユーザー                                                                        |                   |
| 60                       | リンクを知っている 中央大学 全学メール の<br>全員が <b>閲覧</b> できます                                     | 変更                |
| •                        | (自分)                                                                             | オーナー              |
| 招待                       | Ť:                                                                               |                   |
| 名                        | 前かメールアドレスを入力                                                                     | <i>•</i>          |
| オーナ<br>□ 編<br>□ コ<br>にしま | ーの設定 詳細<br>集者によるアクセス権の変更や新しいユーザーの追加を禁止します<br>メント権を持つユーザーと閲覧権を持つユーザーのダウンロード、<br>す | 印刷、コピーを無効         |
| 完                        | T                                                                                |                   |

⑦ チェック後、[変更を保存]をクリックします。

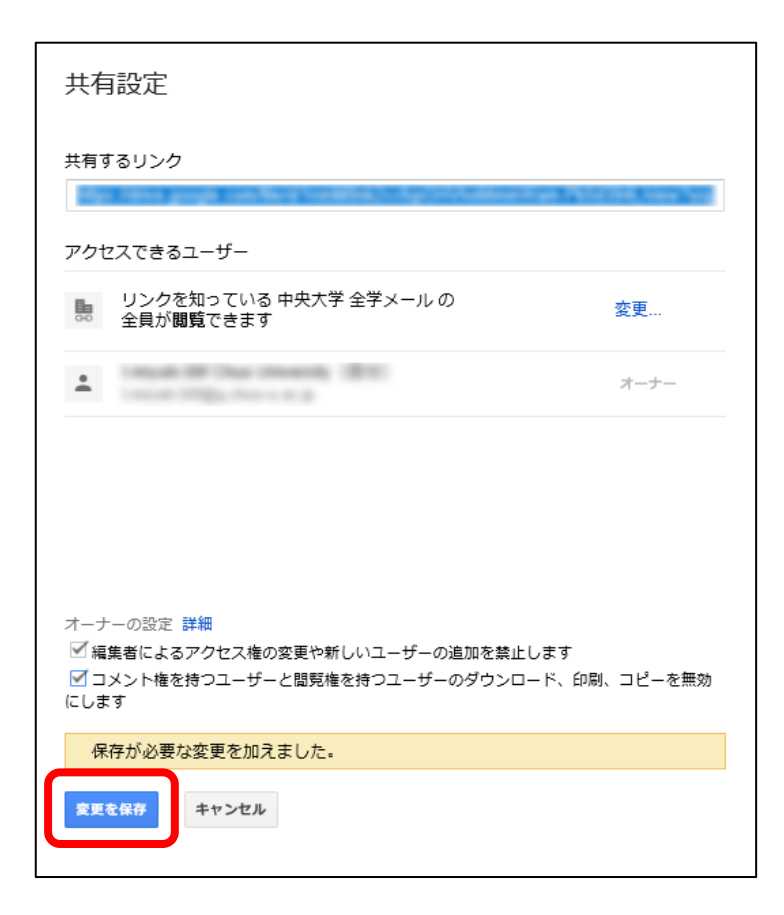